## **PowerPoint**

Un applicativo molto sottovalutato della suite Office è Powerpoint, questo programma e paragonabile a un proiettore di diapositive, si possono realizzare presentazioni fatte da varie schermate con dati immagini e suoni, anche se di uso intuitivo PowerPoint è molto potente e flessibile in pochi minuti possiamo preparare un lavoro soddisfacente e con un po' più di impegno realizzare una presentazione molto appariscente.

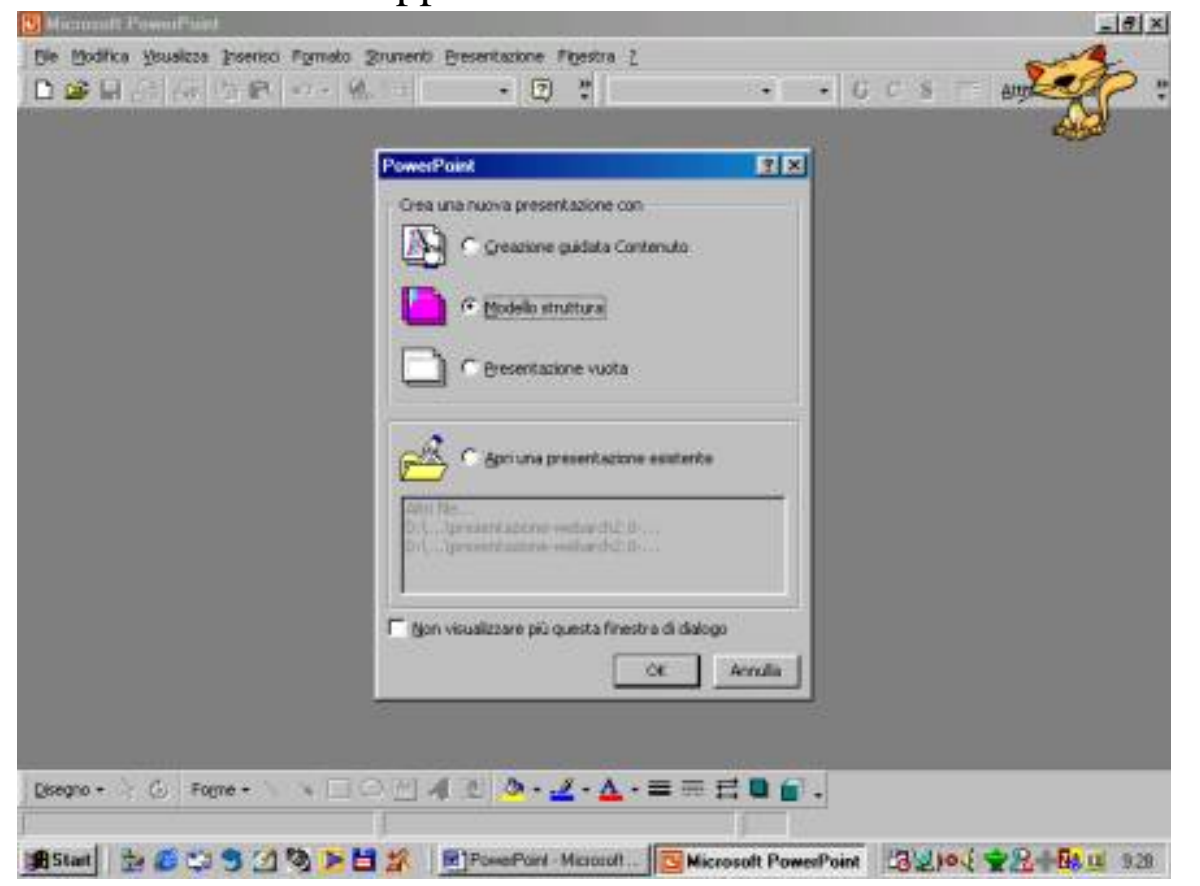

Quando lanciamo PowerPoint ci appare una prima schermata di scelta, possiamo scegliere di creare una nuova presentazione con contenuti guidati o in base ad un modello oppure una presentazione vuota, se

abbiamo gia un file di PowerPoint usiamo la quarta opzione.

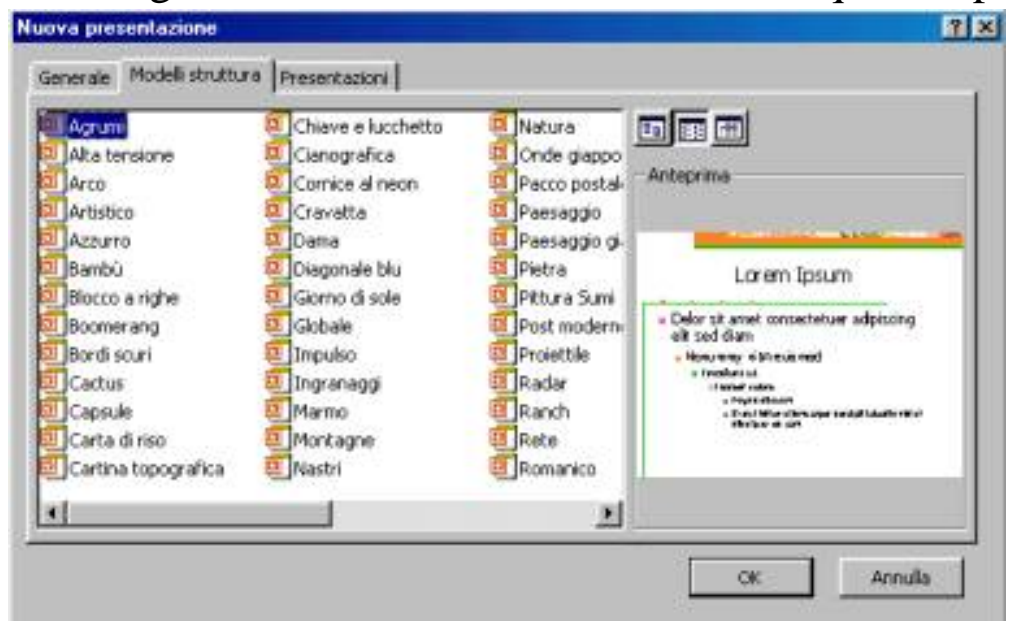

Scegliamo "Modello struttura", il programma ci chiederà di scegliere tra molte combinazioni di colori, che potremo comunque cambiare nel corso del lavoro, scegliamone una e clicchiamo OK

12 3 리취지 H 10 # Dires New A A A A A A G C S TIX Armilie diapositiva 山田 580 nili. ah ð 5000월로 /ł 4回点・出・ム・田田田田台。 Former . #Stat 5 6 9 3 3 8 8 1 1 2 Water Preser 2 Heren. 13 2 30 9 9 20 1 15 10

Iniziamo a creare la nostra presentazione inserendo una diapositiva per il titolo, selezioniamo la prima dalla finestra che vediamo a fianco

Dopo aver scelto la prima diapositiva si aprirà questa finestra, nel lato destro c'è la nostra diapositiva apportiamo le modifiche necessarie, la stessa diapositiva e

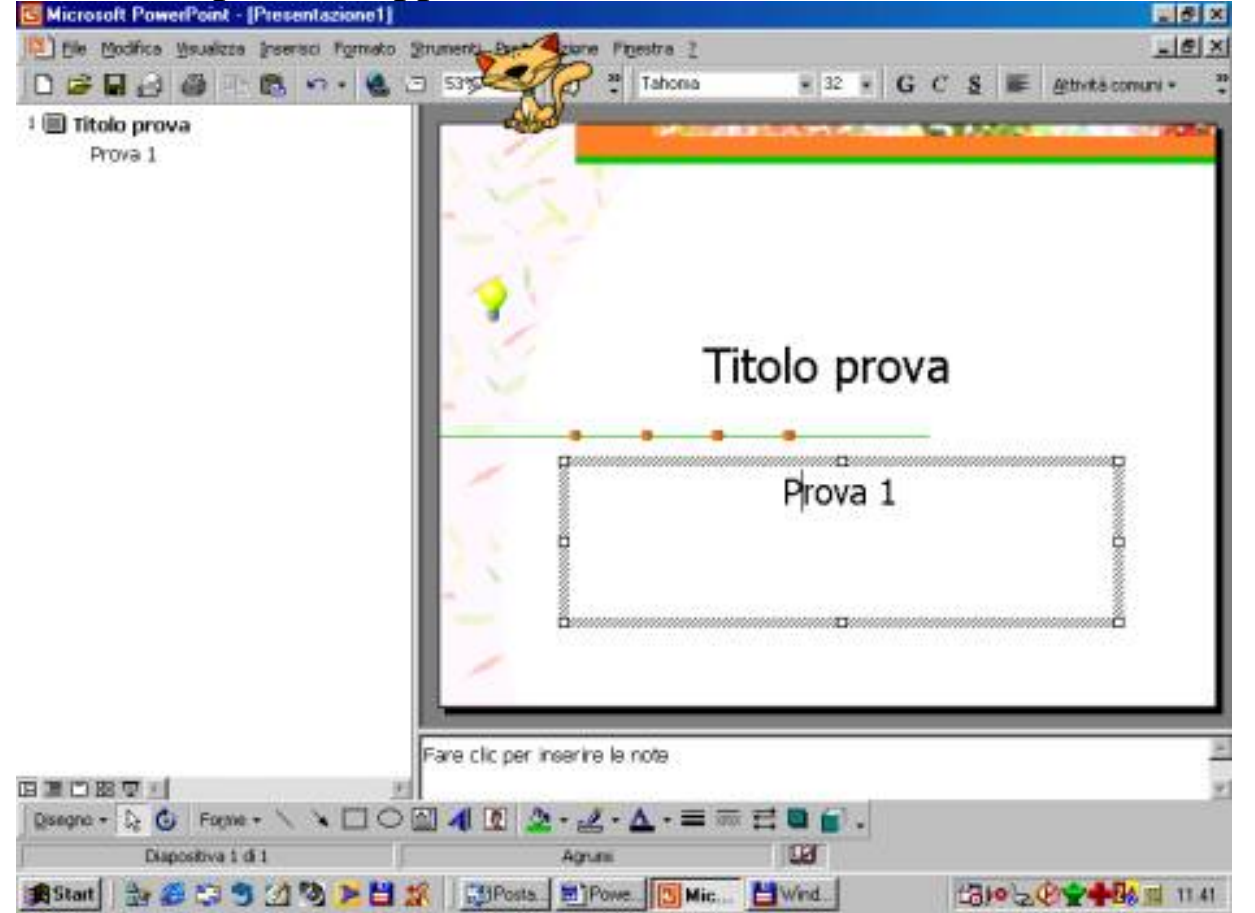

riprodotta in breve anche sulla sinistra come riepilogo della presentazione A questo punto aggiungiamo un'altra diapositiva attraverso il menu **Inserisci**, questo menu ci verrà molto utile per aggiungere immagini o altro alla nostra presentazione, clicchiamo su **Nuova diapositiva** 

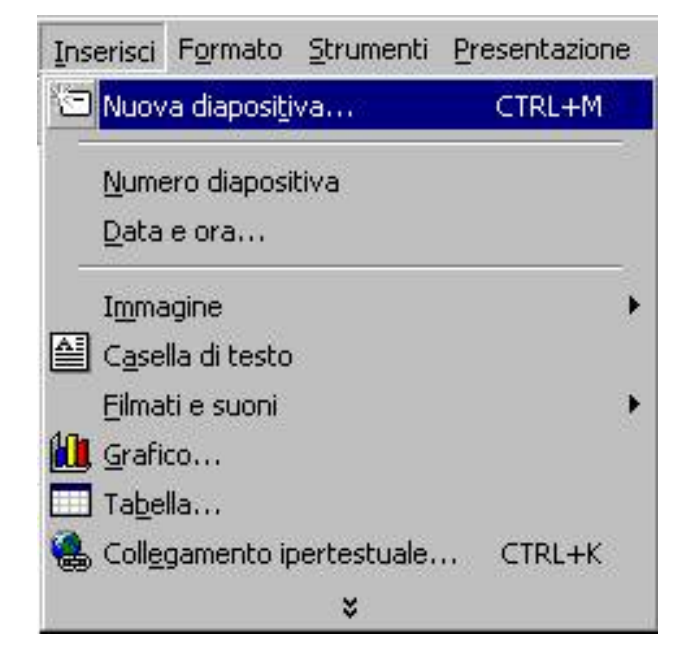

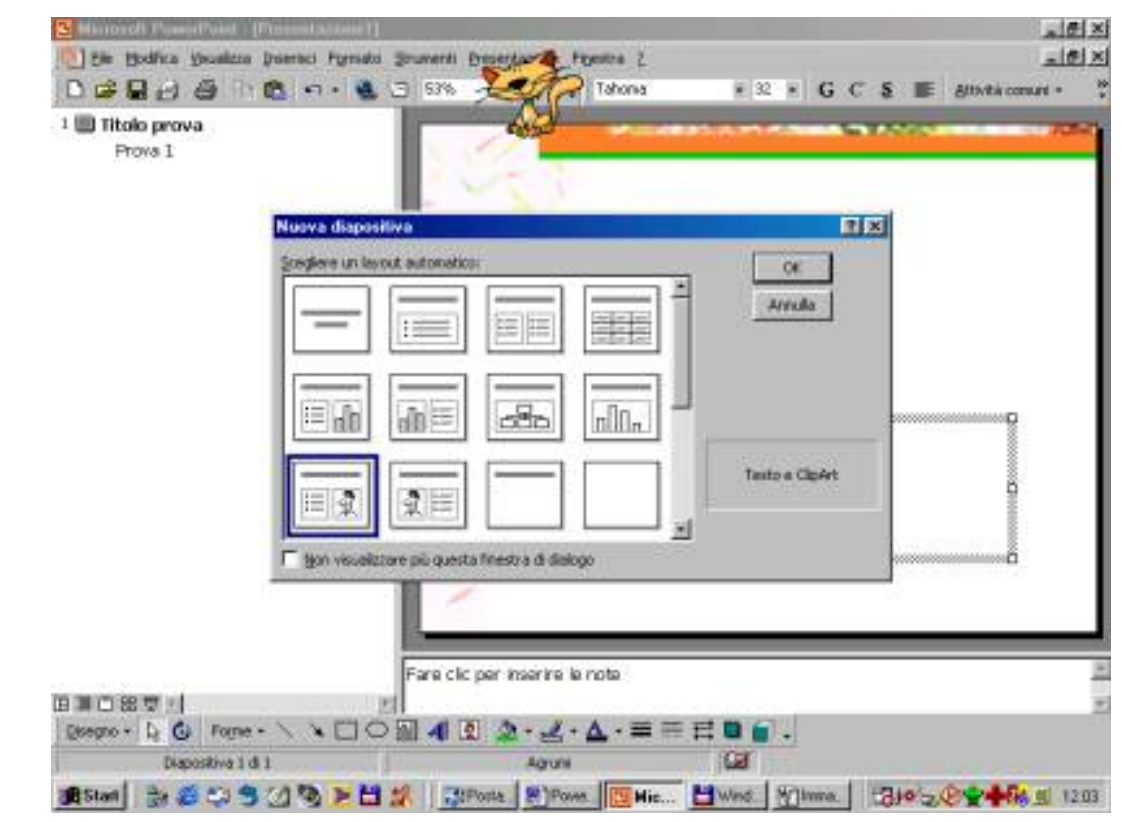

Scegliamo la prima miniatura della terza fila (Testo e clipart), e diamo **OK** 

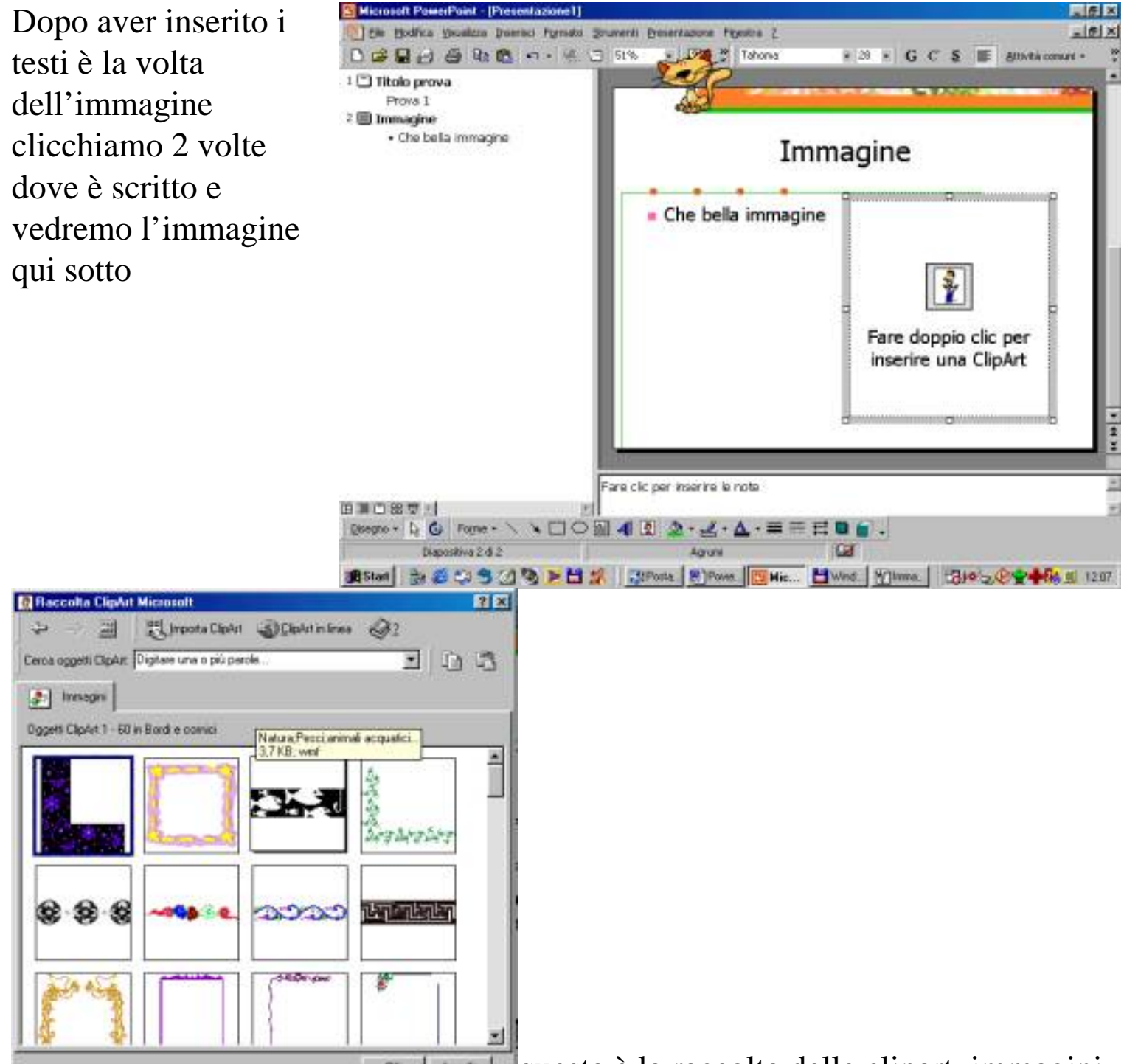

questa è la raccolta delle clipart, immagini

pronte per essere usate nei documenti divise per argomento, per inserirla clicchiamo una volta sola con il sinistro si apre un menù che consente di inserire un'immagine ingrandirla o altro, una volta inserita l'immagine potremo modificarla come ci serve.

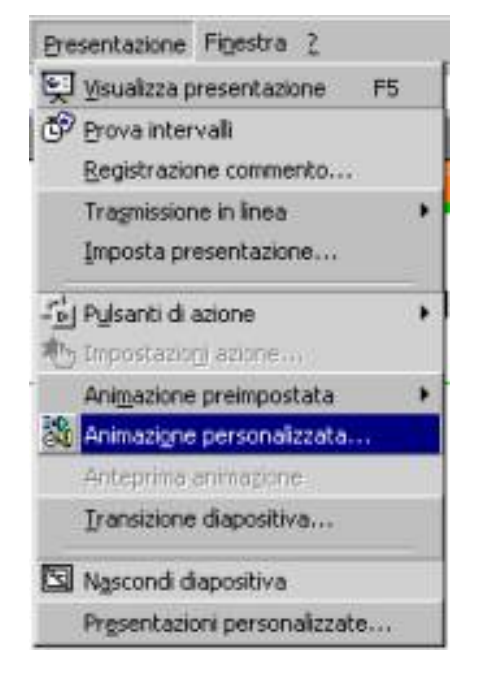

Possiamo impostare delle caratteristiche molto avanzate per ogni diapositiva clicchiamo sul menù **Strumenti** e scegliamo Animazione personalizzata

| vimazione personalizzata                                                                  | <u>?</u>                                                                                                    |
|-------------------------------------------------------------------------------------------|----------------------------------------------------------------------------------------------------|
| elezionare gli elementi a cui applicare l'animazione:<br>Titolo 1<br>Testo 2<br>Oggetto 3 | OK<br>Immagine<br>Desite and the second of the second of the sec |
| Ordine e intervalli Effetti Effetti grafico Impostazi                                     | oni multimediali  <br>Immissigne testo                                                                                                    |
| A entrata <u>da sinistra</u> Automobile che frena                                         |                                                                                                    |
| Non modificare                                                                            | In ordine myerso                                                                                                    |

Come vediamo qui sotto possiamo impostare un'effetto diverso per ogni oggetto (Titolo1, Testo2, Oggetto3), l'effetto comprende il modo in cui il testo entra nell'immagine il suono abbinato e l'eventuale azione che verrà realizzata

dopo l'effetto

Impostiamo ora il modo di visualizzazione di tutta la, nostra presentazione, clicchiamo sull'icona con i 4 rettangoli si presenterà una finestra che contiene tutte le diapositive da noi

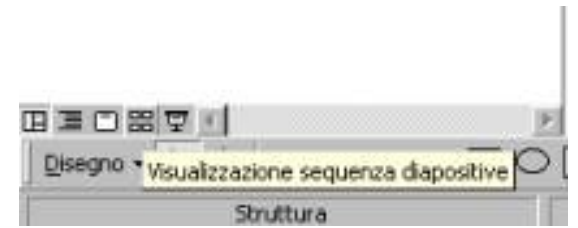

realizzate clicchiamo con il tasto destro sulla prima diapositiva si aprirà un menù contestuale scegliamo **Transizione diapositiva** 

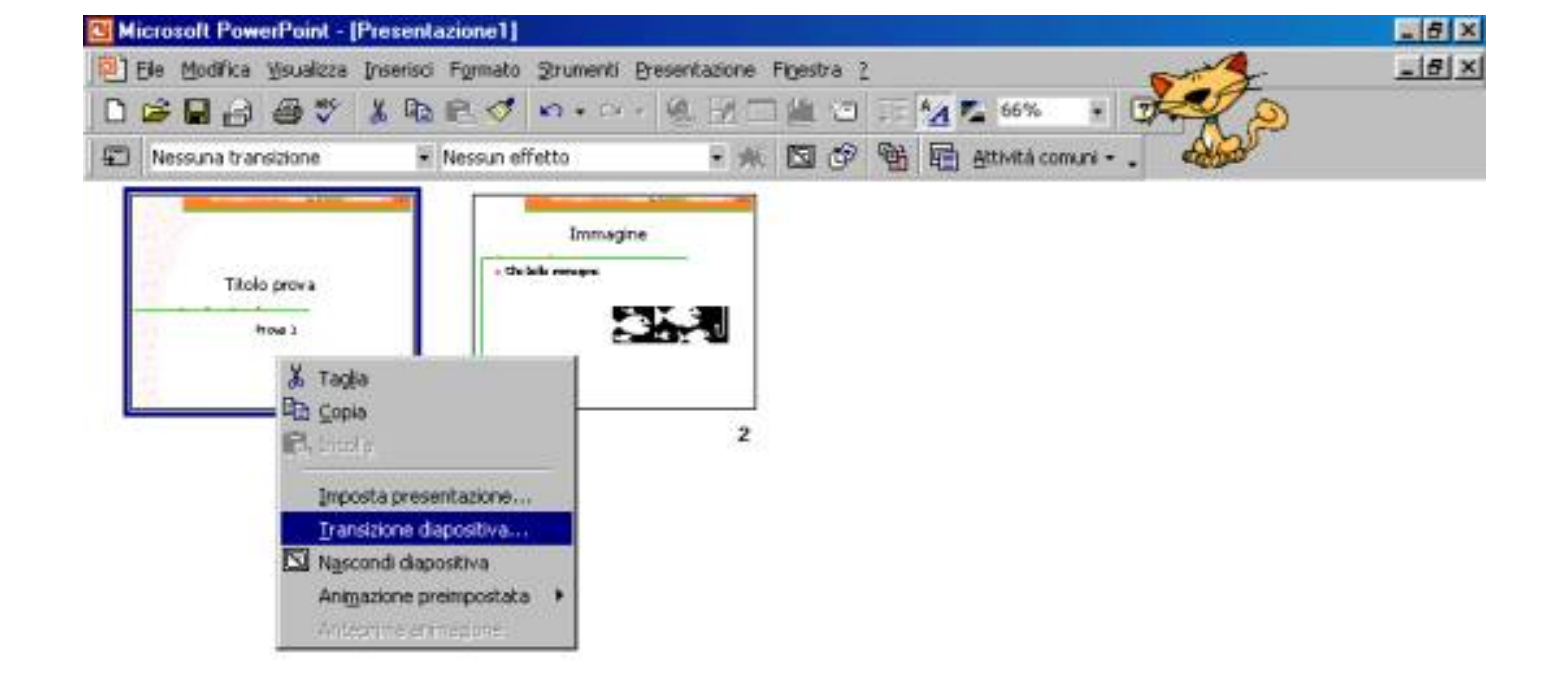

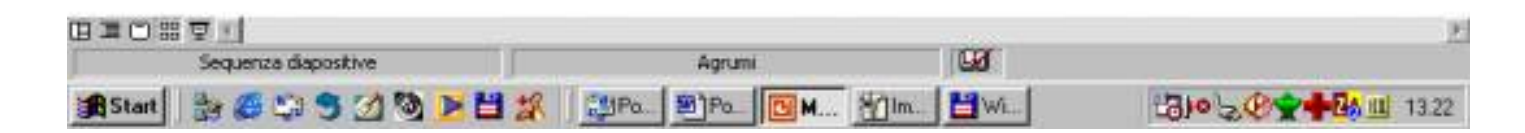

Nell'esempio a fianco abbiamo impostato la comparsa delle schermate dall'alto in modo veloce, con avanzamento sia con un click del mouse sia dopo 5 secondi, come suono abbiamo scelto l'automobile che frana, le opzioni possibili sono moltissime dopo averne scelto una serie clicchiamo su

Applica per usarle su la

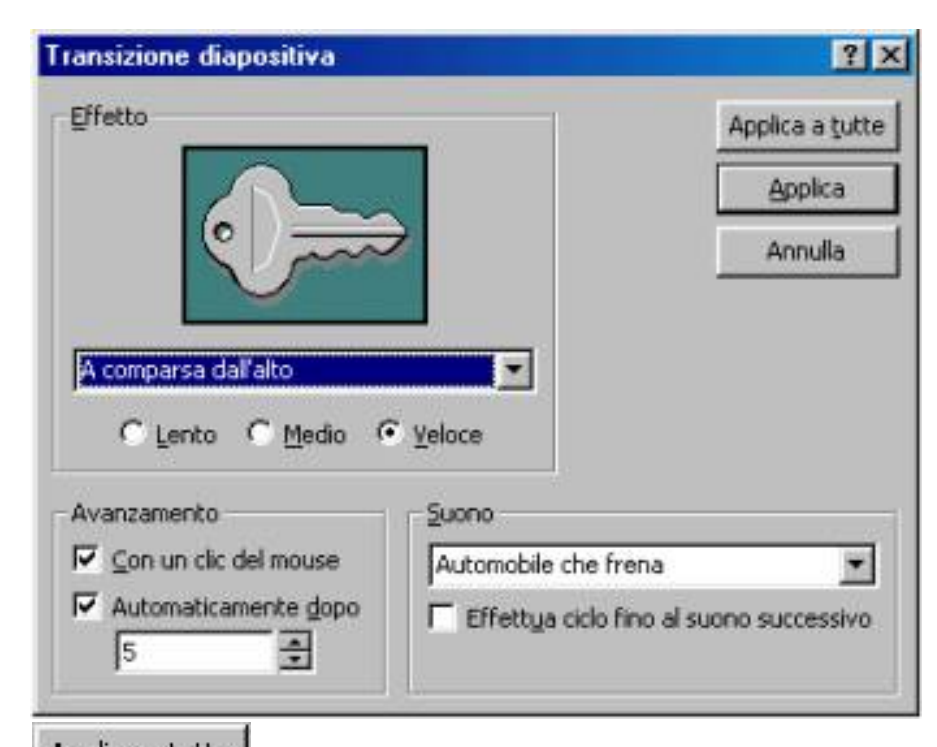

sola diapositiva selezionata, con Applica a tutte applichiamo le opzioni scelte a tutta la nostra presentazione con il risultato illustrato nella schermata sottostante

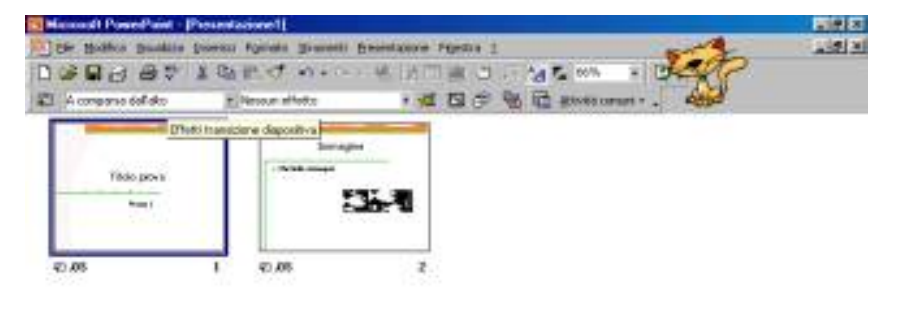

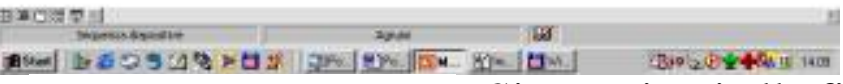

Siamo giunti alla fine del nostro esempio clicchiamo sull'icone con lo schermo e godiamoci il risultato del nostro lavoro.

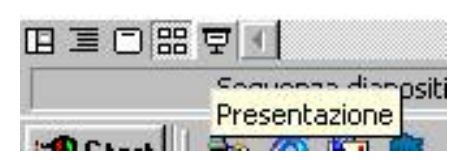